# emerald insight

# PERFIL

Registre-se e tenha um perfil de usuário para personalizar sua experiência na plataforma emerald.com/insight.

As informações a seguir se aplicam apenas a usuários que não tinham um perfil na nossa antiga plataforma emeraldinsight.com.

Se você tinha um perfil na plataforma emeraldinsight.com, pode reativá-lo usando o link "Forgot Your Password" [Esqueceu sua senha] na opção "Login" no novo site. Isso permitirá que você defina uma senha e faça login na plataforma emerald.com/insight

Observe que as pesquisas salvas da plataforma antiga não foram migradas devido às diferenças na funcionalidade e na configuração da pesquisa entre as plataformas.

#### Para criar um novo perfil em emerald.com/insight

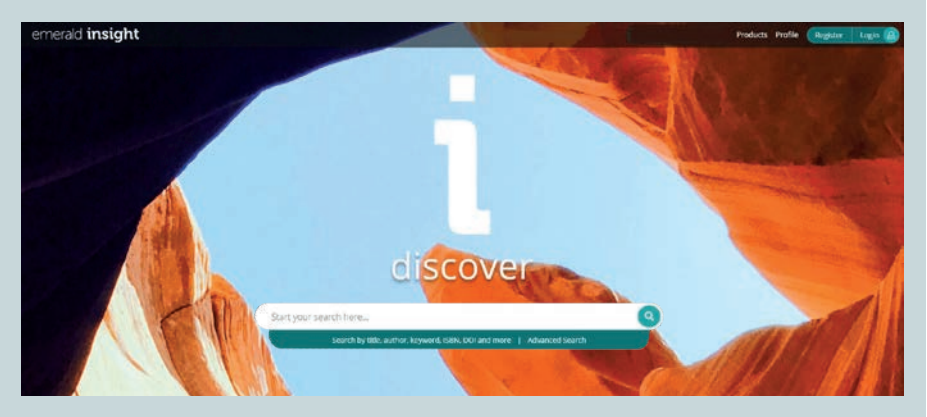

1. Na página inicial, selecione "Register" [Registrar-se]

 Informe seu nome, endereço de e-mail e número de acesso da organização – 'Organisation Access Number – OANs' (se relevante, consulte a página 3 para obter mais informações sobre os OANs).

| emerald insight |                                                                                                    | Products Public Register Login 🦲 |
|-----------------|----------------------------------------------------------------------------------------------------|----------------------------------|
| (Francisco)     | search terms here                                                                                                    | ٩                                |
|                 | Register for an Emerald Profile   As Enverade Periods is a free service free that allows you to cutomite your sexpenience on our new plantime.   Name *   State your name   Enverade Advectory   Create Advectory   Organization Access Number (Optional):   Entry your fordigit access function:   Inter your 16 digit access function:   Inter your 16 digit access function:   In have read and agree to the Terms and Conditions and Privacy Publicy. |                                  |

3. Marque a opção para concordar com nossos Termos e Condições e com a Política de Privacidade, e clique em "Register" [Registrar-se]. Você verá uma confirmação de que um e-mail está sendo enviado para você:

| emerald insight                                                         |                                                                                                    | Products Profile Register Lagin 🙆 |
|-------------------------------------------------------------------------|----------------------------------------------------------------------------------------------------|-----------------------------------|
| Entire your suarch                                                      | terms here Q                                                                                                    | 9                                 |
|                                                                         | Confirm your email<br>An end has been sent to <u>the end of the england con</u><br>Assembles your ends to <u>the confirm row ends</u> . Confirm in the end to confirm your end address, one you<br>docted int in your end you, will be indirected to our login sage. |                                   |
| Então, procure pelo e-m                                                 | ail de ativação:                                                                                                    |                                   |
|                                                                         |                                                                                                    |                                   |
| Activate your Em<br>Profile                                             | erald Insight                                                                                                    |                                   |
| Take advantage of your access to Emerald In<br>your password and login. | sight. Please click the button below to set                                                                                                    |                                   |
| Kind regards                                                            |                                                                                                    |                                   |
| Emerald Publishing<br>emerald.com/insight                               |                                                                                                    |                                   |
| emerald insight                                                         | 0000                                                                                                    |                                   |
| 4. Clique no link "Login"<br>emerald insight                            | para definir e confirmar a sua senha:                                                                                                    |                                   |
|                                                                         | Welcome!<br>Please choose a password - you'll be able to login in future using your<br>email address and this password.                                                                                                    |                                   |
|                                                                         | Login Email [gojudson@emeraldgroup.com]                                                                                                    |                                   |
|                                                                         | New Password                                                                                                    |                                   |
|                                                                         | Confirm Password                                                                                                    |                                   |
|                                                                         |                                                                                                    |                                   |
|                                                                         |                                                                                                    |                                   |
|                                                                         | Identify & Access Managem                                                                                                    | ent powered by LibLynx Connect    |

5. Clique em "Continue" [Continuar] para ser levado à página inicial e iniciar uma sessão.

### emerald insight

#### Sobre os Números de Acesso da Organização (Organisation Access Numbers – OANs)

O OAN é um código de acesso fornecido pelo seu bibliotecário ou pelo administrador da sua organização. O código vincula sua conta pessoal à sua instituição ou organização para que você possa acessar seus recursos da Emerald fora do campus ou em casa.

Na maioria dos casos, o acesso fora do campus será configurado automaticamente pela sua instituição (por exemplo, via Shibboleth, Open Athens ou CASA), mas se isso não puder ser realizado, você precisará de um OAN para acessar os recursos. Ele será fornecido pelo o administrador da sua biblioteca.

#### Como adicionar um OAN ao seu perfil

Há duas maneiras de fazê-lo:

- A) Ao se registrar para ter um perfil, utilize as instruções 1 a 5 acima
- B) Se você já possui um perfil na emerald.com/insight, siga as instruções abaixo:
- 1. Faça o login no seu perfil
- 2. Clique em "Profile" [Perfil] na página inicial
- 3. Clique em "Add Organisation Access Number" [Adicionar Número de Acesso da Organização]

| emerald insight |                                                                  | viecone val -awars invests from Automag | Producty Prolife SavedSeatchen Deput |
|-----------------|------------------------------------------------------------------|-----------------------------------------|--------------------------------------|
|                 | Enter your search terms here                                     |                                         | ٩                                    |
|                 | Profile                                                          |                                         |                                      |
|                 | Personal Details                                                 |                                         |                                      |
|                 | Email Address<br>[cheviling@emailedgroup.com]                    |                                         |                                      |
|                 | Substation<br>EGGT-statistical<br>Add Organisation Access Number |                                         |                                      |
|                 |                                                                  |                                         |                                      |

4. Informe o OAN e clique em "Link" [Vincular]

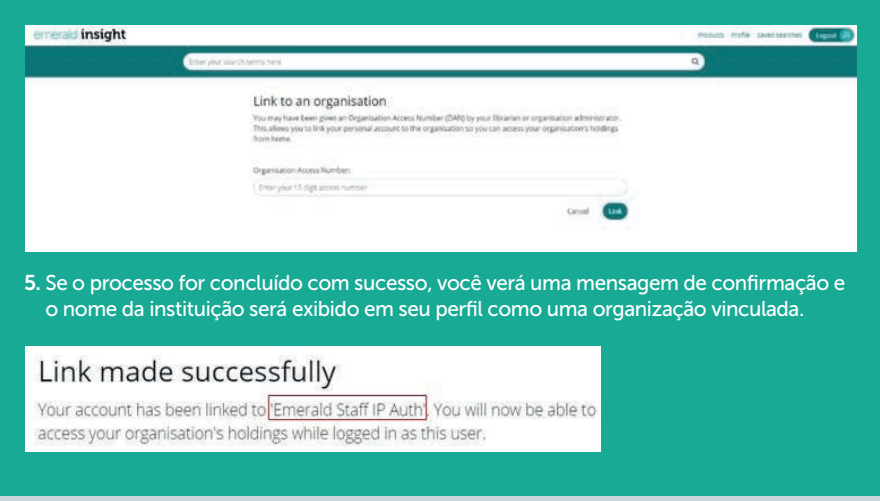

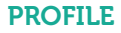

## **Guias Emerald Insight**

Para visualizar todos os recursos para bibliotecários da emerald.com/insight visite: emeraldpublishing.com/guides

## Fale conosco para obter ajuda

Caso precise de mais informações, entre em contato com: latinamerica@emeraldinsight.com

Se estiver encontrando problemas para acessar o conteúdo na plataforma Emerald Insight, entre em contato com o administrador da sua biblioteca.

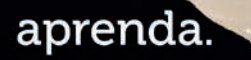

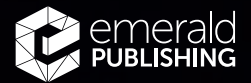

\* + - + +